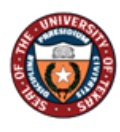

## Funding Change Job Aid

The **Funding** Change eForm may be used to update the funding for a position within your department. The funding may be split between multiple funding sources and will route to the appropriate budget authority for review and approval.

## Update the Funding for a Position

Navigation: Main Menu > HRMS > UTZ Customizations > eForms for HR/Payroll Actions > Action Request

- 1. Navigate to the eForms Action Request page and click on the Add a New Value tab.
- 2. The **Initiate New eForms Request** page is displayed. Select the **Funding Change** option from the "Action" drop down menu.
- 3. The **Funding Change** eForm is displayed. Use the **Justification** text box to explain or "justify" the reason for the new eForm action requested.
- 4. The **Funding Start Date** will default to the first of the current fiscal year. The Funding Start Date will display the funding and any current appointments as of that date. This date can be updated as necessary.
- Enter or look up the position number.
   *Note:* If the position is currently filled, the current incumbent's information will display in the Incumbents section.
- 6. The **Current Position Information** section will show position attribute data as of the effective date provided, however this information will not be editable.

| Current Position  | Information                       |  |  |  |  |  |
|-------------------|-----------------------------------|--|--|--|--|--|
| Business Unit     | UTA20 College of Nursing          |  |  |  |  |  |
| Department        | 635000 Nursing                    |  |  |  |  |  |
| Job Code          | 19009 Administrative Assistant II |  |  |  |  |  |
| Job Title         | Administrative Assistant II       |  |  |  |  |  |
| Reg/Temp          | Regular                           |  |  |  |  |  |
| Full/Part Time    | Full-Time 🔻                       |  |  |  |  |  |
| FLSA Status       | Nonexempt •                       |  |  |  |  |  |
| Empl Class        | Classified •                      |  |  |  |  |  |
| Sal Plan          | UTA Classified 🔻                  |  |  |  |  |  |
| Proposed Salary   |                                   |  |  |  |  |  |
| Budgeted Amt      |                                   |  |  |  |  |  |
| FTE               | 1.000000                          |  |  |  |  |  |
| Stnd Hrs/Wk       | 40.00                             |  |  |  |  |  |
| Max Head Cnt      | 1                                 |  |  |  |  |  |
| Reports To Pos    | 10012719                          |  |  |  |  |  |
| Reports To Name   | Mary Mancini                      |  |  |  |  |  |
| Reports To Email  | mancini@uta.edu                   |  |  |  |  |  |
| Location Code     | ARL                               |  |  |  |  |  |
| Mail Drop ID      | 19407                             |  |  |  |  |  |
| Budgeted Position |                                   |  |  |  |  |  |

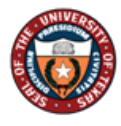

- 7. The **Current Funding** section will display the position's current funding as of the effective date provided.
- 8. In the **Proposed Funding** section, click the + button to add additional funding sources and/or start dates. The funding distribution should always equal 100%.
  - a. If using a Project/Grant, the funding cannot extend past the project/grant end date.
  - b. The position should also be fully funded until the end of the current fiscal year.

| Current F<br>Start Dat<br>Distribut | unding<br>te 09/01/2017<br>tion Chartfie | <b>7</b> | Project Info      |               |      |                     |        |                     |            | <u>Find</u> Firs  | t 🛛 1 of 1 🖸 Last |
|-------------------------------------|------------------------------------------|----------|-------------------|---------------|------|---------------------|--------|---------------------|------------|-------------------|-------------------|
| Ern Cd                              | Cost Center                              | Cost     | Center Descr      | Project/Grant | Ргој | ect Descr           |        | Funding End<br>Date | Distrb %   | Est. Expense      | •                 |
|                                     | 200143                                   | NUR      | SING              |               |      |                     |        |                     | 100.00     | 0                 |                   |
| Proposed                            | l Funding                                |          |                   |               |      |                     |        |                     |            | <u>Find</u> First | 1-3 of 3 🕨 Last   |
| *Start Date<br>Distributi           | e 09/01/2017<br>ion Chartfie             | )<br>Ids | Project Info      |               |      |                     |        |                     |            |                   | 8 ==              |
| Ern Cd                              | Cost Center                              |          | Cost Center Descr | Project/Grant |      | Project Descr       | Fundi  | ing End Date        | Distrb %   | Est. Expense      |                   |
|                                     | 200143                                   | Q        | NURSING           |               | Q    |                     |        | Ħ                   | 100.000    | 25,750.0          | 0 + -             |
| *Start Date<br>Distributi           | e 03/01/2018<br>ion Chartfie             | )<br>Ids | Project Info      |               |      |                     |        |                     |            |                   | + -               |
| Ern Cd                              | Cost Center                              |          | Cost Center Descr | Project/Grant |      | Project Descr       |        | Funding             | g End Date | Distrb %          | Est. Expense      |
|                                     |                                          | Q        |                   | 1266803770    | Q    | Value and Meaning o | f Perc | ceived 04/01/2      | 2018       | 100.000           | 4,291.67          |
| 4                                   |                                          |          |                   |               |      |                     |        |                     |            |                   | Þ                 |
| *Start Dat                          | e 04/01/2018                             | 31       |                   |               |      |                     |        |                     |            |                   | + -               |
| Distributi                          | ion Chartfie                             | lds      | Project Info      |               |      |                     |        |                     |            |                   |                   |
| Ern Cd                              | Cost Center                              |          | Cost Center Descr | Project/Grant |      | Project Descr       |        | Funding             | g End Date | Distrb %          | Est. Expense      |
|                                     | 200143                                   | Q        | NURSING           |               | Q    |                     |        |                     | BI         | 100.000           | 21,458.34         |
| •                                   |                                          |          |                   |               |      |                     |        |                     |            |                   | •                 |

9. Once all the required fields have been completed, which is indicated by an asterisk, click the **Save** button. Notice a **Request ID** number has been assigned, with a **Status** of "Saved."

| Position<br>Action     | Funding Change            |              |                                                                                         |
|------------------------|---------------------------|--------------|-----------------------------------------------------------------------------------------|
| Actions *Justification | Position Funding Change 🔻 | Status Saved | Request ID 00002368<br>Request Date 02/26/2018                                          |
|                        |                           |              | <br><u>Processing Messages</u><br><u>Request History</u><br>Show Current Additional Pay |

- 10. Expand the **Attachments** or **Comments** section to attach required documentation and include any special comments.
- 11. After you've added attachments and comments, click the **Submit** button.

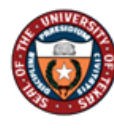

| <ul> <li>Attachments</li> </ul> |                 |           |                 |      |                  |                     |
|---------------------------------|-----------------|-----------|-----------------|------|------------------|---------------------|
| Туре                            | Note            |           | Attached File   |      | Attach Date/Time | Ву                  |
| 1                               |                 |           |                 |      |                  |                     |
| Add/Dele                        | te              |           |                 |      |                  |                     |
| - Comments                      |                 |           |                 |      |                  | irst 🗹 1 of 1 🕨 Las |
|                                 |                 |           |                 |      |                  | Add/Edit            |
| Comment By                      |                 | DateTime  |                 |      |                  | //                  |
| Comment by                      |                 | Daternite |                 |      |                  |                     |
| Contact Information             |                 |           |                 |      |                  |                     |
| Save Subr                       | nit Approve Den | CallBack  | Sendback Cancel | Сору | Check Funds      |                     |

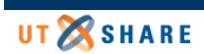